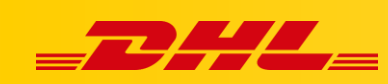

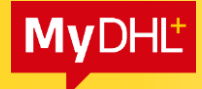

## MYDHL+

## REQUESTING A PICKUP FOR AN INBOUND (IMPORT) SHIPMENT

To order a courier for an import shipment, we need:

- Address of the MyDHL + application
- Bill of lading numer (AWB)
- The sender's telephone number that was provided when creating the bill of lading

## Sample pages

> Courier order in PL:

https://mydhl.express.dhl/pl/pl/schedule-pickup.html#/schedule-pickup#labelreference

> Courier order in CN:

https://mydhlplus.dhl.com/cn/en/schedule-pickup.html#/schedule-pickup#labelreference

Courier order in DE

https://mydhl.express.dhl/de/en/schedule-pickup.html#/schedule-pickup#labelreference

Another country in which we have to order the courier is selected by clicking on the flag (1.) and entering the appropriate country (2.) in the English version:

| yDHL+ Home Ship 1                 | rack                  |                                                                                                    | Quick Filter        |   |
|-----------------------------------|-----------------------|----------------------------------------------------------------------------------------------------|---------------------|---|
| Covid-19 Update - Service aler    | s. View More          |                                                                                                    | AFGHANISTAN         |   |
|                                   |                       | and the second second se | ALBANIA             |   |
| eate a New Shipment Get           | a Rate and Time Quote | Schedule a Pickup                                                                                                    | ALGERIA             |   |
|                                   |                       |                                                                                                    | AMERICAN SAMOA      | = |
| A Country/Territory               | Street addre          | ess, city, postal code, country                                                                                                    | ANDORRA             |   |
|                                   |                       |                                                                                                    | ANGOLA              | - |
| Country/Territory                 | то                    |                                                                                                    | ANGUILLA            |   |
|                                   | Street addre          | ess, city, postal code, country                                                                                                    | ANTIGUA AND BARBUDA |   |
| Print labels and schedule co      | urier pickups 🗤 😂     |                                                                                                    | Next                | 3 |
| and a second second second second |                       |                                                                                                    | ARMENIA             |   |
|                                   |                       |                                                                                                    | ARUBA               | 0 |
|                                   |                       |                                                                                                    | AUSTRALIA           | ÷ |

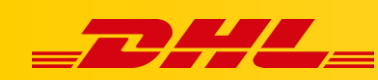

After selecting the appropriate location, <u>DO NOT LOG IN TO THE APPLICATION</u>, go to the Ship tab (3.), then select Schedule a Pickup (4.).

We choose the option, we do not want to generate a bill of lading (5). We choose the option that we have an AWB number (6.), enter the Waybill Number (7.), select the country code - we can write the country and choose from the list (8.). We enter the sender's telephone number that was provided when generating the AWB. Click Next (10.)

| EDITLE DHL Express Help Center                                                                                                    | Locations English   常体中文 🎫 💌                                            |
|----------------------------------------------------------------------------------------------------|-------------------------------------------------------------------------|
| MyDHL+ Home Ship Track                                                                                                    | Register Login                                                          |
| Schedule a Pice<br>Citate a Shipping<br>Citate and Time Quote<br>Schedule a Pice<br>Schedule a Pice | TSA Privacy Notification<br>Please read TSA Privacy Act<br>notification |
| Deutsche Post DHL Group Terms of Use   Privacy Notice   Terms and Conditions of Carriage                                                                                                    | 2020 © Deutsche Post AG - All rights reserved                           |

In the next step, select the location where the courier should come, e.g. Back Door (11.), click Next (12.)

|                                           |                                       | Help Center Locations Eng                     | lish   164442 🍋  |
|-------------------------------------------|---------------------------------------|-----------------------------------------------|------------------|
| MyDHL+ Home Ship Track                    |                                       |                                               | Register Login   |
| chedule a Pickup                          |                                       |                                               |                  |
| Transformed Waybill Number 4000000003     |                                       | Edit TSA Priva<br>Please read<br>notification | ITSA Privacy Act |
| Pickup Address                            | 11.                                   |                                               |                  |
| Name<br>test cn                           | Back Door                             | • • •                                         |                  |
| Company 🚯                                 | Instructions for the courier          |                                               |                  |
| test cn                                   | Provide other instructions you'd like | the courier to receive                        |                  |
| Country/Territory<br>China                |                                       |                                               |                  |
| Address                                   |                                       |                                               |                  |
| test                                      | ×                                     |                                               |                  |
| Address 2                                 |                                       |                                               |                  |
| Address 3                                 |                                       |                                               |                  |
| Postal Code City Province ANQING SHI ANDI | ~                                     |                                               |                  |
| Email Address<br>test@test.pl             | <b>~</b>                              |                                               |                  |
| Phone Type Code Phone<br>Mobil€ ▼ 86      |                                       |                                               |                  |
| SMS Enabled                               |                                       |                                               |                  |
| Add Another                               |                                       |                                               |                  |
| Kesidential Address                       |                                       | 12.                                           |                  |
|                                           |                                       | Next                                          |                  |

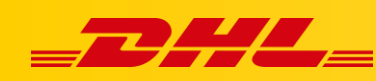

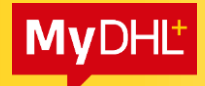

Enter the weight (13.) and dimensions of the shipment (14.), click Next (15.)

|                                                                                                  |                                                                                  | Help Center | Locations English   同体中文 💟 🔻                            |
|--------------------------------------------------------------------------------------------------|----------------------------------------------------------------------------------|-------------|---------------------------------------------------------|
| MyDHL+ Home Ship Track                                                                           |                                                                                  |             | Register Login                                          |
| Schedule a Pickup                                                                                |                                                                                  |             |                                                         |
| EP Waybill Number 400000003                                                                      |                                                                                  | Edit        | TSA Privacy Notification<br>Please read TSA Privacy Act |
| From :<br>test on                                                                                | Where should the courier pick up the shipment?                                   | _           | notification                                            |
| ANQING SHI, ANHUI 246000<br>China                                                                | Instructions for the courier                                                     | Edit        |                                                         |
| What are we picking up?<br>13<br>Number of Packages Total Weight (all packages) is a<br>1 1 1 kg | wged Package Stre <u>om</u> <b>14.</b><br>15 <sup>~</sup> X 15 <sup>~</sup> X 15 | 15.<br>Next |                                                         |
| Deutsche Post DHL Group Terms of Use Privacy No                                                  | tice   Terms and Conditions of Carriage                                          |             | 2020 © Deutsche Post AG - All rights reserved           |

The date and time of collection are set automatically. Click Schedule Pickup (16.)

| BHL Express Hep Cent                                                                                                    | er Locations English   周保中文 🚺 🔻                         |
|----------------------------------------------------------------------------------------------------|---------------------------------------------------------|
| MyDHL+ Home Ship Track                                                                                                    | Register <b>Login</b>                                   |
| Schedule a Pickup                                                                                                    |                                                         |
| Ef Waybill Number 4000000003                                                                                                    | TSA Privacy Notification<br>Please read TSA Privacy Act |
| From : Where should the courier pick up the hypmatry is the courier pick up the hypmatry is the courier pick up the hypmatry is the courier black Door test of test of | notification                                            |
| Eargest Package<br>1 Piece - 10 kg ( 15 X 15 X 15 ) cm<br>Packaging No<br>Eart                                                                                                    |                                                         |
| When should we pickup your shipment?         Pickup Date       Pickup Window – When courier may arrive and shipment is ready         2020-05-06       Earliest         10:00       11:45         11:45       11:45         10:00       11:45         Please allow at least 120 minutes for your Pickup Window         16.         Schedule Pickup                                                                                                    |                                                         |
| Deutsche Post DHL Group Terms of Use   Privacy Notice   Terms and Conditions of Carriage                                                                                                    | 2020 © Deutsche Post AG - All rights reserved           |

In a new window, there is information that the courier has been ordered (17.)

| DHL Express                                                                                                    | Help Center Locations English   例体中文 🚺 🔻                                                                                                    |
|----------------------------------------------------------------------------------------------------|----------------------------------------------------------------------------------------------------|
| MyDHL+ Home Ship Track                                                                                                    | Register <b>Login</b>                                                                                                    |
| Schedule a Pickup                                                                                                    |                                                                                                    |
| Pickup Confirmation                                                                                                    | 17.                                                                                                    |
| Thank you for scheduling a courier pickup!     You will be receiving a confirmation email with the pickup details.                                                             | Pickup Confirmation<br>Number CBJ2000000000<br>Scheduled Pickup Time<br>05/07/2020 10:00 - 17:30<br>Pickup Address<br>test cn                                                |
| Want to Notify Others? Send an email or SMS text message about this pickup. Send Notifications                                                                                 | test cn<br>test(Direst.pl<br>+96.888.888.8888<br>ANQING SHI, 246000<br>China<br>If you need to modify or cancel<br>your pickup, please contact<br>Customer Service at 95380. |
| Enjoy Time SaVing Benefits<br>Make shipping internationality quick and easy! Save addresses, access shipment history, track shipment status and mc<br>Register for MyDHL+ nov! | Get a Rate and Time Quote Create a New Shipment                                                                                                    |
|                                                                                                    |                                                                                                    |
| Deutsche Post DHL Group Terms of Use   Privacy Notice   Terms and Conditions of Carriage                                                                                       | 2020 © Deutsche Post AG - All rights reserved                                                                                                    |